## **Purpose of This Document**

This guide is intended for use by staff members who are familiar with RPMS and the Third Party Billing system. The Patient Volume Report is only available to RPMS sites that have installed the latest patches for the system (TPB version 2.6p12). This document will explain how to summarize the patient list for Meaningful Use (MU) purposes.

### Introduction

To be eligible to receive incentive payments as part of the Medicaid EHR Incentive Program, participants must meet minimum patient volume requirements as determined by specific calculations. With the release of the CMS Stage 2 Rule in fall 2012, changes to these patient volume calculations went into effect FY/CY 2013.

This guide to the Patient Volume User Manual documents the Patient Volume changes outlined in the Stage 2 rule that went into effect FY/CY 2013 and includes updated screen shots.

## **Different Reporting Options**

Eligible Hospitals will be reporting from the Patient Volume Report for Eligible Hospitals (PVH2). Eligible Professionals will be reporting from the Patient Volume Report for Eligible Professionals (PVP2). The PVP2 option uses two different reporting types: SEL and GRP. The PVH2 does not break out into the different reporting types. The report types for PVP2 include:

- **SEL** report determines if INDIVIDUAL Eligible Professionals have met the minimum patient volume requirements on their own patient encounters during a continuous 90-day period in order to be eligible for the Medicaid EHR Incentive Program (Meaningful Use EHR Incentive Program).
- **GRP** report may be used for EPs who wish to use encounters of all providers at a facility to meet the minimum patient volume requirements during a continuous 90-day period in order to be eligible for the Medicaid EHR Incentive Program (Meaningful Use EHR Incentive Program). When used, all EPs at the facility must use the Group Method. All provider encounters for the entire facility are included in the calculation.

The site will need to determine which report type to use. When using the SEL option, select only one provider. Currently when users select multiple providers to generate the patient list, the data will only print out for the first provider, ignoring the data associated with

the other providers. This issue will be fixed in a future patch. There are two major parts to summarizing the patient list. First, export the Patient Volume Report into Excel. Second, sort and summarize the patient list into different encounters. The totals for these encounters can be used to calculate the Total Patient Volume.

## **Exporting Patient Volume Reports into Excel**

Generate the PVP2 – Patient Volume Report for Eligible Professionals and PVH2 – Patient Volume Report for Eligible Hospitals, it is suggested to generate these reports during non-peak hours or when the system is not busy.

When running the reports for the patient list, three options will display as shown in Figure 1-1.

The user should select  $\mathbf{H}$  to Print Delimited Report to the Host File.

Select one of the following: P Print Report H Print Delimited Report to the HOST FILE R Return to Selection Criteria -Erases ALL previous selections <P> to Print, <H> to Host File, or <R> to Reselect:

#### Figure 1-1: Print Delimited Report to Host File

The user will be prompted for a path, This is the location where the report will be sent and where it can be retrieved. Some facilities have this prompt set up to automatically populate, but others do not. If this field does not automatically populate, contact the site supervisor for the facility's Path address,

**Note:** If on AIX, the path would be similar to this: /usr/spool/uucppublic/. If on a Windows NT system, the path would be similar to c:\pub.

Enter Path: c:\inetpub\ftproot\pub Replace

Figure 1- 2: Host path

Enter the file name of the report. When naming the report, it is best to name it something meaningful so that it is easy to locate in the directory in which it is saved.

Note: At the end of the file name type .txt. This will make the file easier to open.

Enter filename: Cindy\_PatientVolume.txt

Figure 1- 3: File name

Once the file name has been entered, the user will see a screen of periods. Once the report has been compiled, the user will be returned to the MU reports menu.

Figure 1- 4: Report running

To retrieve the report, open the facility's File Transfer Software and look for the recently created report. Once found, save the file to the desktop.

**Note**: The facility's FTP Software might not be exactly the same software as in the following examples, but the steps in retrieving the report should be the same.

| File Edit View Transfe                                                                                                    | 1 - FileZilla<br>r Server Br                                                                   | okmarks Help Ne                                                     | v version availat         | hei |            |                                                            |                   |          |             | _              |       |
|----------------------------------------------------------------------------------------------------|------------------------------------------------------------------------------------------------|---------------------------------------------------------------------|---------------------------|-----|------------|------------------------------------------------------------|-------------------|----------|-------------|----------------|-------|
| 🛲 - 🧱 ba ba G                                                                                                    | 2 🗊 💁                                                                                          | ⊗ 🎉 R 掛 ≣                                                           | = m                       |     |            |                                                            |                   |          |             |                |       |
| Host:                                                                                                    | Usernam                                                                                        | e:                                                                  | Password:                 | [   | Port:      |                                                            | Quickconne        | ect 👻    |             |                |       |
| Response:         257 "/P           Command:         PASV           Response:         227 Ent           Command:         LIST           Response:         125 Dai           Response:         226 Tra           Status:         Director | ub" is current o<br>tering Passive I<br>ta connection a<br>insfer complete<br>ry listing succe | directory.<br>Mode (161,223,92,25<br>already open; Transfe<br>ssful | 1,11,235).<br>r starting. |     |            |                                                            |                   |          |             |                | ×     |
| Local site: \                                                                                                    |                                                                                                |                                                                     |                           | -   | Remote sit | e: /Pub                                                    |                   |          |             |                | -     |
| Desktop<br>My Documents<br>Computer<br>E: (Data)<br>P: (\npade<br>P: (\npade<br>P: (\npade<br>P: (\npade                                                                                                    | ata (public)<br>ata (usertools)<br>xpvs0 1 \CtxUs                                              | ers\cstout)                                                         |                           |     |            | LAB<br>lex<br>mksas<br>Patient F<br>PCC<br>pcc+gui<br>PEPC | Reg GUI<br>i pics |          |             |                |       |
| · · · ·                                                                                                    | · ·                                                                                            |                                                                     |                           |     | 🖶 🍒        | Pub                                                        |                   |          |             |                | -     |
| Filename 🔺                                                                                                    | Filesize                                                                                       | Filetype                                                            | Last modified             |     | Filename   |                                                            |                   | Filesize | Filetype    | Last modi 👻    | Per 🔺 |
| E:                                                                                                    |                                                                                                | Local Disk<br>Network Drive                                         |                           |     | Cindy_     | PatientVol                                                 | lume.txt          | 1,289    | Text Docu   | 12/2/2013 12:5 |       |
| T: (\\npadata\us                                                                                                    |                                                                                                | Network Drive                                                       |                           |     | amhpro     | bbeforep                                                   | cinac.go          | 406,606  | GO File     | 12/2/2013 12:3 |       |
| X: (\\hqactxpvs0                                                                                                    |                                                                                                | Network Drive                                                       |                           |     | PCINAC     | T.csv                                                      |                   | 986      | Microsoft E | 12/2/2013 12:1 |       |
|                                                                                                    |                                                                                                |                                                                     |                           |     | MUCQE      | PZ_23210                                                   | 01_20131          | 0        | Text Docu   | 12/2/2013 11:0 |       |
|                                                                                                    |                                                                                                |                                                                     |                           |     | MUCQE      | HZ_2321                                                    | 01_20131          | 0        | Text Docu   | 12/2/2013 11:0 |       |
|                                                                                                    |                                                                                                |                                                                     |                           |     | CANEZ      | _505901_                                                   | 20131202          | 168      | Text Docu   | 12/2/2013 1:16 |       |
|                                                                                                    |                                                                                                |                                                                     |                           |     | CANEZ      | _232101_                                                   | 20131201          | 153      | Text Docu   | 12/1/2013 8:12 |       |
|                                                                                                    |                                                                                                |                                                                     |                           |     | CANEZ      | 222101                                                     | 20131201          | 160      | Text Docu   | 11/20/2012 9:1 |       |
|                                                                                                    |                                                                                                |                                                                     |                           |     | CANEZ      | 505901                                                     | 20131130          | 155      | Text Docu   | 11/30/2013 1.1 |       |
|                                                                                                    |                                                                                                |                                                                     |                           |     | CANEZ      | 232101                                                     | 20131129          | 153      | Text Docu   | 11/29/2013 8:0 |       |
|                                                                                                    |                                                                                                |                                                                     |                           |     | MUCOE      | PZ 23210                                                   | 01 20131          | 0        | Text Docu   | 11/29/2013 9:3 |       |
|                                                                                                    |                                                                                                |                                                                     |                           |     | MUCOE      | HZ 23210                                                   | 01 20131          | 0        | Text Docu   | 11/29/2013 9:3 |       |
|                                                                                                    |                                                                                                |                                                                     |                           |     | CANEZ      | _505901_                                                   | 20131129          | 168      | Text Docu   | 11/29/2013 1:0 |       |
|                                                                                                    |                                                                                                |                                                                     |                           |     | CANEZ      | _232101_                                                   | 20131128          | 153      | Text Docu   | 11/28/2013 8:0 |       |
|                                                                                                    |                                                                                                |                                                                     |                           |     | MUCQE      | PZ_23210                                                   | 01_20131          | 0        | Text Docu   | 11/28/2013 10: |       |
|                                                                                                    |                                                                                                |                                                                     |                           |     | MUCQE      | HZ_23210                                                   | 01_20131          | 0        | Text Docu   | 11/28/2013 10: |       |
|                                                                                                    |                                                                                                |                                                                     |                           |     | CANEZ      | _505901_                                                   | 20131128          | 168      | Text Docu   | 11/28/2013 1:0 |       |
|                                                                                                    |                                                                                                |                                                                     |                           |     | CANEZ      | _232101_                                                   | 20131127          | 153      | Text Docu   | 11/27/2013 8:0 |       |
|                                                                                                    |                                                                                                |                                                                     |                           |     | XB6400     | )                                                          |                   | 3,492    | File        | 11/27/2013 11: |       |
|                                                                                                    |                                                                                                |                                                                     |                           |     | MUCQE      | PZ_23210                                                   | 01_20131          | 0        | Text Docu   | 11/27/2013 9:0 | -     |
|                                                                                                    |                                                                                                |                                                                     |                           |     | •          |                                                            |                   |          |             |                |       |
| Selected 1 directory.                                                                                                    |                                                                                                |                                                                     |                           |     | Selected 1 | file. Total                                                | size: 1,289 by    | /tes     |             |                |       |

Figure 1- 5: FileZilla FTP Software

Select the newly created file and right-click the mouse. Select View/Edit.

| 72 TPB - 161.223.92.251 - FileZilla                                                                                                    |                                                                                   |                                                                |                            |   |                                                                                                    |                                                                                                    |                                                                                                    |                                                                                                    |                                                                                                    |       |
|----------------------------------------------------------------------------------------------------|-----------------------------------------------------------------------------------|----------------------------------------------------------------|----------------------------|---|----------------------------------------------------------------------------------------------------|----------------------------------------------------------------------------------------------------|----------------------------------------------------------------------------------------------------|----------------------------------------------------------------------------------------------------|----------------------------------------------------------------------------------------------------|-------|
| File Edit View Trans                                                                                                    | sfer Server B                                                                     | ookmarks Help Ne                                               | ew version available!      |   |                                                                                                    |                                                                                                    |                                                                                                    |                                                                                                    |                                                                                                    |       |
| 📑 - 📰 🧞 🖧                                                                                                    | Q 🖸 💁                                                                             | 🛛 🎘 R 🗦                                                        | E 👓 n                      |   |                                                                                                    |                                                                                                    |                                                                                                    |                                                                                                    |                                                                                                    |       |
| Host:                                                                                                    | Usernam                                                                           | ne:                                                            | Password:                  |   | Port:                                                                                                    | Quickconne                                                                                                    | ct 🔻                                                                                                    |                                                                                                    |                                                                                                    |       |
| Response:     257       Command:     PASV       Response:     2271       Command:     LIST       Response:     1251       Response:     2260                                                                                                    | "/Pub" is current (<br>Entering Passive<br>Data connection (<br>Transfer complet) | directory.<br>Mode (161,223,92,2<br>already open; Transf<br>e. | 51,9,227).<br>er starting. |   |                                                                                                    |                                                                                                    |                                                                                                    |                                                                                                    |                                                                                                    | ×     |
| Status: Direc                                                                                                    | tory listing succe                                                                | ssful                                                          |                            |   |                                                                                                    |                                                                                                    |                                                                                                    |                                                                                                    |                                                                                                    | •     |
| UFT - 161.223.91.246                                                                                                    | × TPB - 161                                                                       | .223.92.251 ×                                                  |                            |   |                                                                                                    |                                                                                                    |                                                                                                    |                                                                                                    |                                                                                                    | Ŧ     |
| Local site: \                                                                                                    |                                                                                   |                                                                |                            | - | Remote site:                                                                                                    | /Pub                                                                                                    |                                                                                                    |                                                                                                    |                                                                                                    | -     |
| Desktop     My Docume     My Docume     E: (Data     E: (Data     E: (Cata     E: (Cata | nts<br>adata\public)<br>adata\usertools)<br>actxpvs01\CtxUs                       | ers\cstout)                                                    |                            |   | 2 LA<br>2 les<br>2 mk<br>2 Pa<br>2 PC<br>2 PC<br>2 PC<br>2 PC                                                                                                    | B<br>k<br>ksas<br>htient Reg GUI<br>CC<br>cc + gui pics<br>PC                                                                                                    |                                                                                                    |                                                                                                    |                                                                                                    |       |
|                                                                                                    |                                                                                   |                                                                |                            |   | Pu                                                                                                    | ıb                                                                                                    |                                                                                                    | -                                                                                                    |                                                                                                    | -     |
| Filename 🔺                                                                                                    | Filesize                                                                          | Filetype                                                       | Last modified              |   | Filename                                                                                                    |                                                                                                    | Filesize                                                                                                    | Filetype                                                                                                    | Last modi 🔻                                                                                                    | Pei 📥 |
| ⊊P: (\\npadata\pu<br>⊊T: (\\npadata\us<br>⊊X: (\\nqactxpvs0                                                                                                    |                                                                                   | Network Drive<br>Network Drive<br>Network Drive                |                            |   | Cindy_Path<br>amhpr ←<br>El PCINA ☆<br>MUCQ<br>CANE:<br>CANE: | eniVolume txt<br>Download<br>Add files to queue<br>View/Edit<br>Create directory<br>Create new file<br>Refresh<br>Delete<br>Rename<br>Copy URL(s) to dipt<br>File permissions<br>5901_20131128<br>232101_20131<br>5901_20131128<br>232101_20131<br>5901_20131128<br>2101_20131127 | 289<br>6606<br>986<br>0<br>0<br>168<br>153<br>168<br>153<br>0<br>0<br>0<br>168<br>153<br>0<br>0<br>0<br>168<br>153<br>0<br>0<br>0<br>168 | Text Docu<br>GO File<br>Microsoft E<br>Text Docu<br>Text Docu<br>Text Docu<br>Text Docu<br>Text Docu<br>Text Docu<br>Text Docu<br>Text Docu<br>Text Docu<br>Text Docu<br>Text Docu<br>Text Docu<br>Text Docu<br>Text Docu<br>Text Docu<br>Text Docu<br>Text Docu<br>Text Docu<br>Text Docu<br>Text Docu<br>Text Docu<br>Text Docu<br>Text Docu | 12/2/2013 12:5<br>12/2/2013 12:3<br>12/2/2013 12:3<br>12/2/2013 12:1<br>12/2/2013 11:0<br>12/2/2013 11:0<br>12/1/2013 8:12<br>12/1/2013 8:1<br>11/30/2013 8:1<br>11/30/2013 8:1<br>11/29/2013 9:3<br>11/29/2013 9:3<br>11/29/2013 10<br>11/28/2013 10<br>11/28/2013 10<br>11/28/2013 10<br>11/28/2013 10<br>11/28/2013 10<br>11/28/2013 10<br>11/28/2013 10<br>11/27/2013 8:0<br>11/27/2013 11<br>11/27/2013 11<br>11/27/2013 11 | -     |

Figure 1- 6: Retrieving file

The File will open in Notepad. Click File and click Save As.

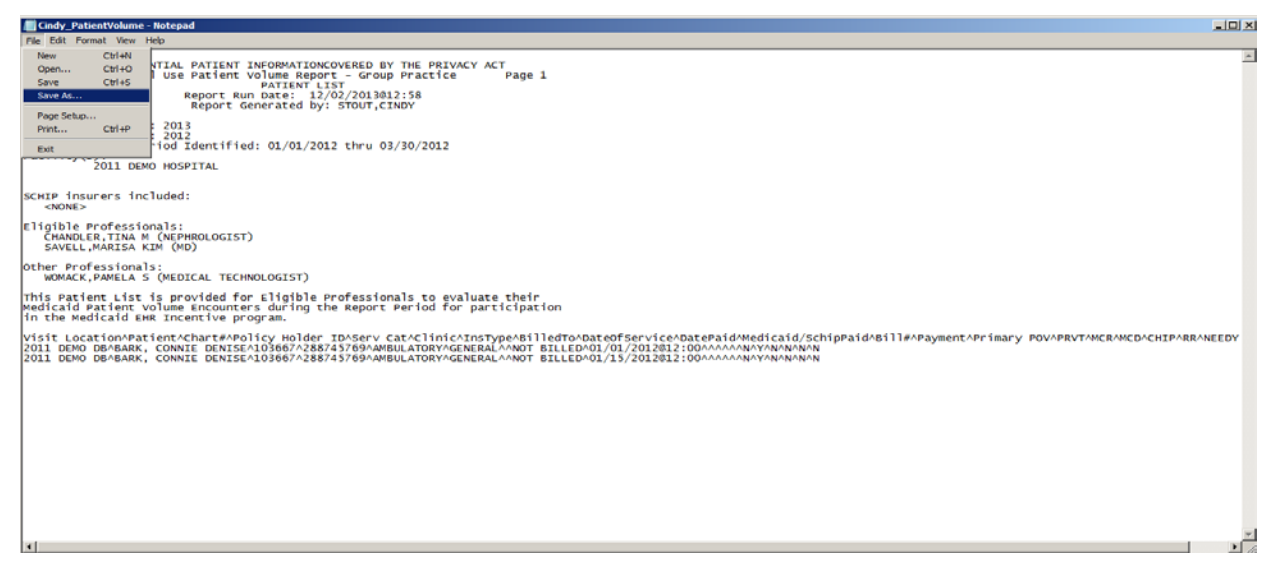

Figure 1-7: Saving the file in Notepad

Select **Desktop** on the left side panel and click the **Save** button at the bottom of the page.

| Save As                                                                                                    |                          |                                                                                               |                           | x         |
|----------------------------------------------------------------------------------------------------|--------------------------|-----------------------------------------------------------------------------------------------|---------------------------|-----------|
| 🚱 🖓 📼 Desktop 🔹                                                                                                    |                          |                                                                                               | 👻 🔯 Search Desktop        | <u> 1</u> |
| Organize 👻 New folder                                                                                                    |                          |                                                                                               |                           | •= • ()   |
| Pavorites      Positing      Downloads      Recent Places      Consumpts      Music      Pounter      Videos      Videos      Music      Pounter      Music      Pounter      Music      Pounter      Pounter | Vetwork<br>System Folder | Stout, Cindy (IHS/HQ) [C]<br>System Folder<br>Cindy_PatientVolume<br>Text Document<br>1.25 K8 | Computer<br>System Folder |           |
| File name: Cind                                                                                                    | y_PatientVolume          |                                                                                               |                           |           |
| Save as type: Text                                                                                                    | Documents (*.txt)        |                                                                                               |                           | •         |
| Hide Folders                                                                                                    |                          | Encoding: ANSI                                                                                | ▼ Save                    | Cancel    |

Figure 1-8: Saving

Open Excel. Click the **File** tab and click **Open**.

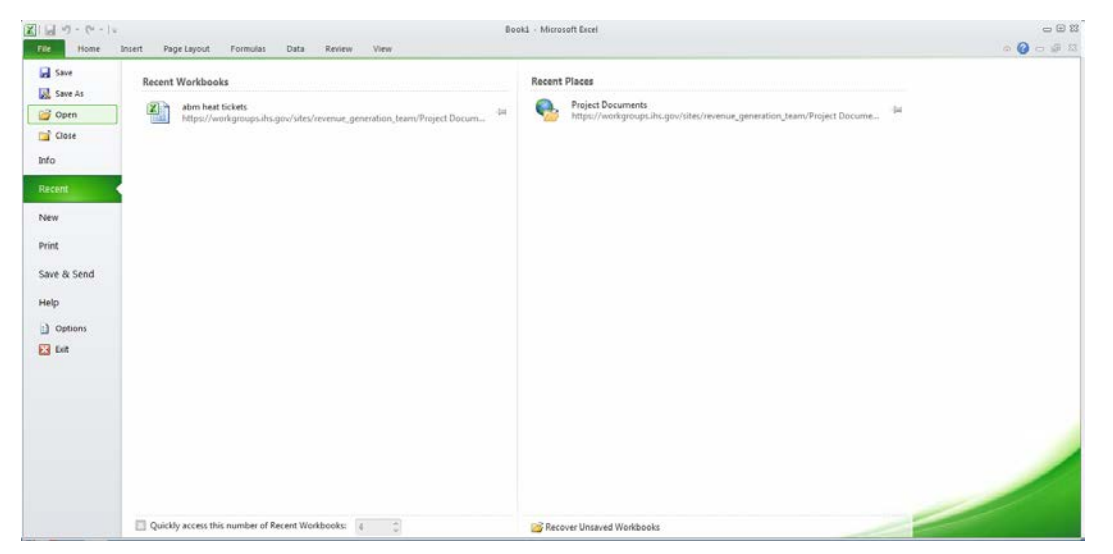

Figure 1-9: Opening

Click **Desktop** on the side panel. At the bottom of the box, change **All Excel Files** to **All Files**.

|                    | ork + HQACTXPV501 + CtxUsers + cstout + | My Documents +   |                     | - 1   | Search My Doo                                                                                                    | uments                                  |           |  |
|--------------------|-----------------------------------------|------------------|---------------------|-------|----------------------------------------------------------------------------------------------------|-----------------------------------------|-----------|--|
| rganize 🔻 New fold | er                                      |                  |                     |       |                                                                                                    | 922 -                                   |           |  |
| Microsoft Excel    | Name -                                  | Date modified    | Type                | Size  |                                                                                                    |                                         |           |  |
| 1997 W             | 🌲 FileZila FTP Client                   | 5/9/2013 2:54 PM | File folder         |       |                                                                                                    |                                         |           |  |
| Favorites          | abm heat tickets                        | 5/7/2013 1:01 PM | Microsoft Excel Wor |       | 39 KB                                                                                                    |                                         |           |  |
| Downloads          |                                         |                  |                     |       |                                                                                                    |                                         |           |  |
| 💹 Recent Places    |                                         |                  |                     |       |                                                                                                    |                                         |           |  |
| Ubraries           |                                         |                  |                     |       |                                                                                                    |                                         |           |  |
| Documents          |                                         |                  |                     |       |                                                                                                    |                                         |           |  |
| Music              |                                         |                  |                     |       |                                                                                                    |                                         |           |  |
| Videos             |                                         |                  |                     |       |                                                                                                    |                                         |           |  |
| -                  |                                         |                  |                     |       |                                                                                                    |                                         |           |  |
| Computer           |                                         |                  |                     |       |                                                                                                    |                                         |           |  |
|                    |                                         |                  |                     |       |                                                                                                    |                                         |           |  |
| Antwork            |                                         |                  |                     |       |                                                                                                    |                                         |           |  |
| Network            |                                         |                  |                     |       |                                                                                                    |                                         |           |  |
| 🗣 Network          | ile name:                               |                  |                     |       | All Excel Files                                                                                                    |                                         |           |  |
| 🗣 Network          | ile names                               |                  |                     | Tools | All Excel Files All Excel Files All Excel Files                                                                                                    |                                         |           |  |
| 🗣 Network          | ile name:                               |                  |                     | Tools | All Excel Files<br>All Excel Files<br>Excel Files<br>All Web Pages                                                                                                    | 5                                       |           |  |
| Network F          | ile name:                               |                  |                     | Tools | All Excel Files<br>All Excel Files<br>Excel Files<br>All Web Pages<br>XML Files<br>Teet Files                                                                                                    | 9                                       |           |  |
| Pietwork<br>F      | ile name:                               |                  |                     | Tools | All Excel Files<br>All Excel Files<br>Excel Files<br>All Web Pages<br>XML Files<br>All Data Source                                                                                                    | 45                                      |           |  |
| Pietwork<br>F      | ile name:                               |                  |                     | Tools | All Excel Files<br>All Files<br>All Excel Files<br>Excel Files<br>All Web Pages<br>XML Files<br>Text Files<br>All Data Source<br>All Cata Source<br>Alcess Databa<br>Overv Files                                                    | es<br>Ses                               |           |  |
| Network F          | ile name:                               |                  |                     | Tools | All Excel Files<br>All Excel Files<br>All Web Pages<br>XML Files<br>All Data Source<br>Access Databa<br>Query Files                                                                                                    | es<br>ses                               |           |  |
| Ne Network         | ile name:                               |                  |                     | Tools | All Excel Files<br>All Excel Files<br>Excel Files<br>All Web Pages<br>XML Files<br>Text Files<br>All Data Source<br>Access Databa<br>Query Files<br>Microsoft Exce<br>Microsoft Exce                                                | es<br>ses<br>I 4.0 Macro                | s         |  |
| Na Network         | ile name:                               |                  |                     | Tools | All Excel Files<br>All Excel Files<br>All Excel Files<br>All Web Pages<br>XML Files<br>Text Files<br>All Data Source<br>All Data Source<br>All Data Source<br>All Data Source<br>Microsoft Exce<br>Microsoft Exce<br>Microsoft Exce | es<br>ses<br>I 4.0 Macro<br>I 4.0 Workb | s         |  |
| Par Network        | eet2 / Sheet3 / P3 /                    |                  |                     | Tools | All Excel Files<br>All Excel Files<br>All Excel Files<br>All Cocel Files<br>All Web Pages<br>XML Files<br>All Oats Source<br>Access Databa<br>Query Files<br>Microsoft Excel<br>Worksbeets<br>Workspaces<br>Templates               | es<br>ses<br>I 4.0 Macro<br>I 4.0 Workb | s<br>ooks |  |
| An Network<br>F    | eet2 Sheet3                             |                  |                     | Tools | All Excel Files<br>All Face Files<br>Excel Files<br>Excel Files<br>All Web Pages<br>Text Files<br>All Data Source<br>Access Databa<br>Query Files<br>Microsoft Exce<br>Worksheets<br>Worksheets<br>Templetes<br>Add-Ins             | es<br>ses<br>14.0 Macro<br>14.0 Workb   | s         |  |

Figure 1- 10: Selecting All Files

Double click on the file to open.

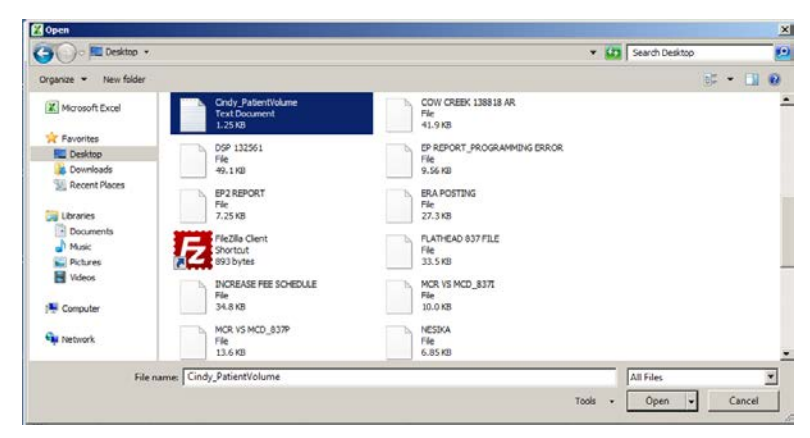

Figure 1- 11: Open file

The **Text Import Wizard** displays (Figure 1- 12) which is where selections are made regarding how to format the report. Select the **Delimited** file type radio button and click **Next**.

| Text Import Wizard - Step 1 of 3                                                        | <u>?×</u>   |  |  |  |  |  |  |  |
|-----------------------------------------------------------------------------------------|-------------|--|--|--|--|--|--|--|
| The Text Wizard has determined that your data is Fixed Width.                           |             |  |  |  |  |  |  |  |
| If this is correct, choose Next, or choose the data type that best describes your data. |             |  |  |  |  |  |  |  |
| Original data type                                                                      |             |  |  |  |  |  |  |  |
| Choose the file type that best describes your data:                                     |             |  |  |  |  |  |  |  |
| Delimited     - Characters such as commas or tabs separate each field.                  |             |  |  |  |  |  |  |  |
| U Fixed width - Fields are aligned in columns with spaces between each field.           |             |  |  |  |  |  |  |  |
| Start import at row: 1 🚔 File grigin: 437 : OEM United States                           | •           |  |  |  |  |  |  |  |
|                                                                                         |             |  |  |  |  |  |  |  |
|                                                                                         |             |  |  |  |  |  |  |  |
| Preview of file \\HQACTXPVS01\CtxUsers\cstout\Desktop\Cindy_PatientVolume.txt.          |             |  |  |  |  |  |  |  |
| 1                                                                                       |             |  |  |  |  |  |  |  |
|                                                                                         |             |  |  |  |  |  |  |  |
| 3 CONFIDENTIAL PATIENT INFORMATIONCOVERED BY THE PRIVACY ACT                            |             |  |  |  |  |  |  |  |
| 5 PATIENT LIST                                                                          | "  <b>↓</b> |  |  |  |  |  |  |  |
|                                                                                         |             |  |  |  |  |  |  |  |
|                                                                                         |             |  |  |  |  |  |  |  |
| Cancel < Back <u>N</u> ext > <u>Finis</u>                                               | h           |  |  |  |  |  |  |  |

Figure 1- 12: Select Delimited

For this particular report, the columns are delimited, or separated, in RPMS by a caret (^). Click **Other**, type a caret (^) in the box next to this field, and then click **Next**.

| Text Import Wizard -                                         | Step 2 of 3            |                 |           |                |                 | ? ×                   |
|--------------------------------------------------------------|------------------------|-----------------|-----------|----------------|-----------------|-----------------------|
| This screen lets you set t<br>below.                         | the delimiters your da | ata contains.   | You can : | see how your   | text is affecte | d in the preview      |
| Delimiters<br>Tab<br>Semicolon<br>Comma<br>Space<br>Other: ^ | Treat consecutive      | e delimiters as | one       |                |                 | -<br>-<br>-<br>-<br>- |
| Data greview                                                 |                        |                 |           |                |                 | -<br>-<br>-<br>-<br>- |
| Facility(s):<br>2011 E                                       | DEMO HOSPITAL          |                 |           |                |                 |                       |
| SCHIP insurers i                                             | included:              |                 |           |                |                 |                       |
|                                                              |                        | Cancel          |           | < <u>B</u> ack | Next >          | Einish                |

Figure 1- 13: Use the ^ Delimiter

The **Text Import Wizard** will then allow you to format each column according to what kind of data it contains. For example, if a column contains letters and numbers, click on the column and then click **Text** for the **Column data format**, as shown in Figure 1- 14. If a column contains only numbers, change the Column Data Format to General. When done formatting each column, click **Finish**.

| Text Import Wizard - Step 3 of                                                                                                   | 3 ?X                                                                                                    |
|----------------------------------------------------------------------------------------------------|----------------------------------------------------------------------------------------------------|
| This screen lets you select each co<br>Column data format<br>© General<br>© Text<br>© Date: MDY<br>© Do not import column (skip) | umn and set the Data Format.<br>'General' converts numeric values to numbers, date values to dates, and all<br>remaining values to text.<br><u>A</u> dvanced |
| Data preview<br><u>Fext</u><br>Facility(s):<br>2011 DEMO HOS                                                                     | PITAL                                                                                                    |
| SCHIP insurers included                                                                                                    |                                                                                                    |
|                                                                                                    | Cancel < Back Next > Einish                                                                                                    |

Figure 1- 14: Text Import Wizard

The user will need to adjust each column width so that the report aligns correctly or the user can select the corner button in between the A1 and 1 to select the whole page.

| vlans Vied Doolstop - Vindoos Internet Explorer                                                                                                    |
|----------------------------------------------------------------------------------------------------|
| 19 - 🔁 Disk: Palinet/Value - Microsoft Exet                                                                                                    |
| nom Intert Pegelaput Formula Data keene View                                                                                                    |
| A CA Caten - 11 - A - = - Br Events offer - III - A I - I Addition II I - I Addition III I - I Addition                                                                                                    |
|                                                                                                    |
| J famil Parte B J U - U - D - A - D - A - D - |
| Deboard 5 Fant 5 Algoment 5 Number 5 Syles Cells Editing                                                                                                    |
| Al A                                                                                                    |
| A B D D E F G H F T K L M N O P D A S T U V W X Y 2 AA AA                                                                                                    |
|                                                                                                    |
|                                                                                                    |
| CONFIDENTIAL PATIENT INFORMATIONCOVIDED BY THE PRIVACY ACT                                                                                                    |
| MS Meaningful Use Fasterit Volume Report - Group Precise Page 1                                                                                                    |
| PATIENTUST                                                                                                    |
| Report Run Date: 12/02/2013@12:58                                                                                                    |
| Report Generated by: STOUT,CINDY                                                                                                    |
|                                                                                                    |
| Ocpasion Year: 2013                                                                                                    |
| alification Year 2012                                                                                                    |
| 11 Reporting Parties (Alentifies: 91/61/2012 they 01/16/2012                                                                                                    |
| diny(s):                                                                                                    |
| 2011 DEMO HOSPITAL                                                                                                    |
|                                                                                                    |
|                                                                                                    |
| HP insurers included:                                                                                                    |
| NOND .                                                                                                    |
|                                                                                                    |
| gible Professionals:                                                                                                    |
| HANDLH, THA M (NEPHROLOGIST)                                                                                                    |
| AVEL, MAREA KIM (MD)                                                                                                    |
|                                                                                                    |
| her Professionals                                                                                                    |
| VOMACE/PANE(A 5 (MIDICAL TECHNOLOGIST)                                                                                                    |
|                                                                                                    |
| a vasetiti tati 5 provise tor ingole evolutiona to evaluate their                                                                                                    |
| could instend Yourne Encounters during the Report Pende for participation                                                                                                    |
| the Medicula Link Indentiva program.                                                                                                    |
|                                                                                                    |
|                                                                                                    |
|                                                                                                    |
| LI DEVI SHAN, CUI 199917 235245 AMBOURI DEXEMUL INDI SILE DU 12/2012 91200 N Y N N N N N                                                                                                    |
|                                                                                                    |
|                                                                                                    |
|                                                                                                    |
|                                                                                                    |
| N Only Patientifiante (2)                                                                                                    |
| Arrays 14444710 Court OS Son STORDOT 1 🔤 🖬 2019 🔿 🕓                                                                                                    |
| 1 1 1 1 1 1 1 1 1 1 1 1 1 1 1 1 1 1 1                                                                                                    |

Figure 1- 15: Selecting the whole worksheet

Move the mouse between column A and column B. Notice that the curser changes to a symbol. Left click on the mouse to move the mouse to the right of the screen until the width is set to 20.00.

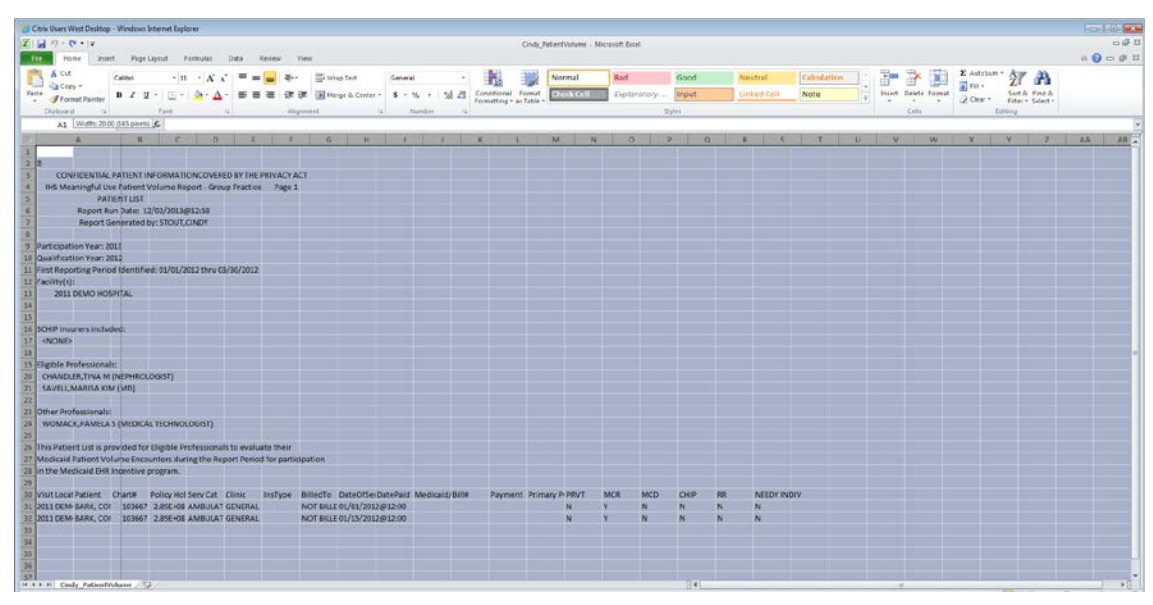

Figure 1- 16: Adjusting the column size

The report should now be aligned. Click **File** and then click **Save As** to save the changes.

| California Meta Decelop               | b - Mingows supervet Externet |               |             |                   |               |            |                    |                          |               |           |                   |             |      |                |                          | Energie     |
|---------------------------------------|-------------------------------|---------------|-------------|-------------------|---------------|------------|--------------------|--------------------------|---------------|-----------|-------------------|-------------|------|----------------|--------------------------|-------------|
| 1 2 10 + (v + 1v                      |                               |               |             |                   |               |            | Cindy,             | PatientVolume - M        | cross#t Excel |           |                   |             |      |                |                          | -           |
| the vices into                        | ert Rage Layout Formu         | ac Deta       | Erites      | View              |               |            |                    |                          |               |           |                   |             |      |                |                          | A Q - 1     |
| K Cut                                 | Calibri - 11 -                | A' A' =       |             | R** = Wrap Test   | Tet           | *          | <b>N</b>           | Normal                   | Bed .         | Good      | Neutral           | Calculation | - 3- |                | I total an - 27          | 1           |
| · Format Painter                      | * * M · □ · 34                |               |             | te the Manufactor |               | 00 4.0 For | matting + as Table | - Constant of the second |               | in linker | Carroscan         | (record     | 1    | * *            | @ Clear * Fifter * Salar | Č.          |
| Capsoart G                            | Fire                          | - 94          |             | estiment          | (4) NURDER    | 14         |                    |                          |               | 32(41     |                   |             |      | CHH            | Esting                   |             |
| A3 •                                  | · (*                          | PATIER        | VT LIST     |                   |               |            |                    |                          |               |           |                   |             |      |                |                          |             |
| *                                     |                               | c             |             | D                 | E.            |            |                    | 0                        |               | н         | 1                 | 1           |      | 8              | L                        | м           |
| 6                                     |                               |               |             |                   |               |            |                    |                          |               |           |                   |             |      |                |                          |             |
| CONFIDENTIAL                          | PATIENT INFORMATIONCI         | OVERED BY TH  | E PRIVAC    | YACT              |               |            |                    |                          |               |           |                   |             |      |                |                          |             |
| IHS Meaningful U:                     | se Patient Volume Report      | Croup Practi  | ce Pag      | e 1               |               |            |                    |                          |               |           |                   |             |      |                |                          |             |
| PAT                                   | TEGTLIST                      |               |             |                   |               |            |                    |                          |               |           |                   |             |      |                |                          |             |
| Keport a                              | un Date: 12/02/2013/012:5     | 6             |             |                   |               |            |                    |                          |               |           |                   |             |      |                |                          |             |
| Report G                              | Senerated by: STOUT,CIND      | -             |             |                   |               |            |                    |                          |               |           |                   |             |      |                |                          |             |
| Participation Years 2                 | 013                           |               |             |                   |               |            |                    |                          |               |           |                   |             |      |                |                          |             |
| Qualification Year: 2                 | 8012                          |               |             |                   |               |            |                    |                          |               |           |                   |             |      |                |                          |             |
| First Reporting Perio                 | od identified: 01/01/2012 t   | hru 63/30/261 | 2           |                   |               |            |                    |                          |               |           |                   |             |      |                |                          |             |
| Facility(s):                          |                               |               |             |                   |               |            |                    |                          |               |           |                   |             |      |                |                          |             |
| 2011 DEMO HOS                         | SPITAL                        |               |             |                   |               |            |                    |                          |               |           |                   |             |      |                |                          |             |
| 1 1 1 1 1 1 1 1 1 1 1 1 1 1 1 1 1 1 1 |                               |               |             |                   |               |            |                    |                          |               |           |                   |             |      |                |                          |             |
|                                       |                               |               |             |                   |               |            |                    |                          |               |           |                   |             |      |                |                          |             |
| SCHIP insurers inclu-                 | ded:                          |               |             |                   |               |            |                    |                          |               |           |                   |             |      |                |                          |             |
| (NONE)                                |                               |               |             |                   |               |            |                    |                          |               |           |                   |             |      |                |                          |             |
|                                       |                               |               |             |                   |               |            |                    |                          |               |           |                   |             |      |                |                          |             |
| Eligible Professional                 | di:                           |               |             |                   |               |            |                    |                          |               |           |                   |             |      |                |                          |             |
| CHANDLER, TINA M                      | (NEPHROLOGIST)                |               |             |                   |               |            |                    |                          |               |           |                   |             |      |                |                          |             |
| SAVELL, MARISA KI                     | M (MD)                        |               |             |                   |               |            |                    |                          |               |           |                   |             |      |                |                          |             |
|                                       |                               |               |             |                   |               |            |                    |                          |               |           |                   |             |      |                |                          |             |
| Other Professionals                   | 4                             |               |             |                   |               |            |                    |                          |               |           |                   |             |      |                |                          |             |
| WOMACK PAMELA                         | S (MEDICAL FECHNOLOGE         | η             |             |                   |               |            |                    |                          |               |           |                   |             |      |                |                          |             |
| This Patient List is pr               | rovided for Eligible Profes   | ionals to eva | luate their | r                 |               |            |                    |                          |               |           |                   |             |      |                |                          |             |
| Medicaid Patient Vo                   | olume Encounters during th    | e Report Per  | iod for pa  | rtikipation       |               |            |                    |                          |               |           |                   |             |      |                |                          |             |
| in the Medicaid DIR                   | I Incentive program.          |               |             |                   |               |            |                    |                          |               |           |                   |             |      |                |                          |             |
| 1                                     |                               |               |             |                   |               |            |                    |                          |               |           |                   |             |      |                |                          |             |
| Visit Location                        | Patient                       | Charte        |             | Policy Holder ID  | Serv Cat      | Clinic     |                    | InsType                  | Billed        | 010       | DateOfservice     | DatePard    | Me   | dicaid/schipPa | od Bille                 | Payment     |
| 2011 DEMO DB                          | BARK, CONNE DENISE            |               | 30366       | 7 2007457         | 59 AMBULATORY | GEND       | RAL                |                          | NOTE          | PLLED     | 01/01/2012(012:00 |             |      |                |                          |             |
| 2011 DEMO DB                          | BARK, CONNIE DENISE           |               | 10365       | 7 2887457         | 55 AMBULATORY | GENE       | RAL                |                          | NOTE          | BILLED    | 01/15/2012@12:00  |             |      |                |                          |             |
|                                       |                               |               |             |                   |               |            |                    |                          |               |           |                   |             |      |                |                          |             |
|                                       |                               |               |             |                   |               |            |                    |                          |               |           |                   |             |      |                |                          |             |
|                                       |                               |               |             |                   |               |            |                    |                          |               |           |                   |             |      |                |                          |             |
|                                       |                               |               |             |                   |               |            |                    |                          |               |           |                   |             |      |                |                          |             |
| + + H Ondy Patients                   | valuese P3                    |               |             |                   |               |            |                    |                          |               | 241       |                   |             |      |                |                          |             |
| - al - astron                         | contract 12                   |               |             |                   |               |            |                    |                          |               |           |                   |             |      |                |                          | (N) (-) (1) |

Figure 1- 17: The worksheet is aligned

## **Removing Demo Patients**

Demo patients may be included in the site's patient lists. If left untouched, the demo patients will skew the summary totals and the patient list. It is important to remove any demo patients so that the numbers are accurate.

When removing the demo patients, the summary totals may decrease in multiple ways. For example, by removing demo patients, the Total Numerator Encounters and the Patient Encounters (Denominator) may both be decreased. Also, depending on the demo patient, a Medicaid Paid Encounter or one of the other types of encounters may also be decreased as the demo patients are removed. In the example listed below, the patient is counted as a Medicaid enrolled. Therefore, the denominator, numerator, and Medicaid enrolled totals would each decrease by one.

The highlighted text in this document is for example purposes only and meant to demonstrate how to highlight for easy identification the various encounters by applying a colored background to that row, column, or cell in the Excel spreadsheet.

Table 1-1: Demo patient counted as Medicaid-enrolled

|             |        | Policy Holder |         |                  |           |                    |                |         |      |     |     |
|-------------|--------|---------------|---------|------------------|-----------|--------------------|----------------|---------|------|-----|-----|
| Patient     | Chart# | ID            | InsType | DateOfService    | DatePaid  | Medicaid/SchipPaid | Bill#          | Payment | PRVT | MCR | MCD |
| DEMO, PATTY | 1122   | AB3456874     | Р       | 12/22/2013@08:00 | 2/10/2014 |                    | 31237A-HO-1122 | 0       | Y    | Ν   | Υ   |

### Sorting and Summarizing the Patient List into Different Encounters

**Note:** The Patient Volume for Eligible Hospitals Report currently identifies needy individual visits. This is not counted in the calculation and will not affect the patient volume total. This will be removed in a future patch.

Once the document is in an Excel spreadsheet, the data is ready to be sorted and summarized. The highlights used are for example purposes only and show how to separate and easily identify the different encounters. The first task is to identify the duplicate visits. This can be done by selecting **Custom Sort** located in the **Sort & Filter** button.

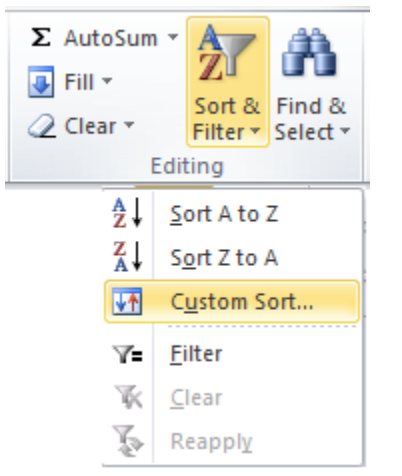

Figure 1- 18: Locating Custom Sort

The patient list should be sorted first by **Patient**, then by **DateOfService**. Use the drop down boxes to find **Patient**. Click the **Add Level** button to add the second sorting criteria. Then use the drop down box to find **DateOfService**. Click **OK**.

| þ | Visit Location               | Patient Cha             | rt# Policy Holder ID  | Serv Cat Clinic InsType     | Billed |
|---|------------------------------|-------------------------|-----------------------|-----------------------------|--------|
| L | INDIAN HOSP                  | BAGGER, ELIZABETH       | 7667                  | DAY SURG DAY SURGERY        | NOT B  |
| 2 | INDIAN HOSP                  | BENSON, BEACHES         | 5455                  | AMBULAT GENERAL             | NOT B  |
| 8 | INDIAN HOSP                  |                         | 1070 505941           |                             | NOT B  |
| 1 | INDIAN HOSP                  | Sort                    |                       | 8 23                        | NOT B  |
| 5 | INDIAN HOSP                  |                         |                       | Nu data bas bas dars        | MAIN   |
| 5 | INDIAN HOSP                  |                         |                       | My data has <u>n</u> eaders | MAIN   |
| 7 | INDIAN HOSP                  | Column                  | Sort On               | Order                       | CARPE  |
| 3 | INDIAN HOSP                  | Sort by Patient         | Values 🗸              | A to Z                      | GOV E  |
| Ð | INDIAN HOSP                  | Then by DateOfService - | Values 👻              | A to Z                      | MEDIO  |
| D | INDIAN HOSP                  |                         |                       |                             | NOT B  |
| L | INDIAN HOSP                  |                         |                       |                             | BCBS ( |
| 2 | INDIAN HOSP                  |                         |                       |                             | NOT B  |
| 3 | INDIAN HOSP                  |                         |                       |                             | NOT B  |
| 1 | INDIAN HOSP                  |                         |                       |                             | NOT B  |
| 5 | INDIAN HOSP                  |                         |                       | OK Cancel                   | NOT B  |
| 5 | INDIAN HOSP                  |                         |                       | Cancer                      | BLUEC  |
| 7 | INDIAN HOSP                  | SKY, LARK               | 3703 3289383402-49040 | AMBULAT PEDIATRICK          | BLUEC  |
| 3 | INDIAN HOSP                  | TRIBEMPLOYEE, MERIDE    | 4039                  | AMBULAT GENERAL P           | HEALT  |
| Э | INDIAN HOSP                  | TRIBEMPLOYEE, MERIDE    | 4039                  | AMBULAT GENERAL R           | MEDIO  |
| D |                              |                         |                       |                             |        |
|   | Dunlicate visits for this ne | riod: 1                 |                       |                             |        |

Figure 1- 19: Sorting by Patient then by DateOfService

The next step is to identify duplicate visits. If a patient has multiple visits on the same day but at different times, each visit should be treated as a non-duplicate. If however, the patient has more than one visit with the exact same date and time of service, it is considered a duplicate visit and should be highlighted. Duplicates should *not* be counted in the summary numbers.

| INDIAN HOSP | SKY, LARK            | 3703 3289383402-49040 | AMBULAT DENTAL K   | BLUECHIP 02/25/2013@10:0  |
|-------------|----------------------|-----------------------|--------------------|---------------------------|
| INDIAN HOSP | SKY, LARK            | 3703 3289383402-49040 | AMBULAT PEDIATRICK | BLUECHIP 02/25/2013@14:00 |
| INDIAN HOSP | TRIBEMPLOYEE, MERIDE | 4039                  | AMBULAT GENERAL P  | HEALTH M 01/07/2013@14:00 |
| INDIAN HOSP | TRIBEMPLOYEE, MERIDE | 4039                  | AMBULAT GENERAL R  | MEDICARE 01/07/2013@14:00 |

Figure 1- 20: Finding duplicate visits

Duplicate visits can appear when a patient has multiple insurers. When this occurs, it is important to remove the insurer/visit that is not Medicaid. For example, if a patient has both Medicaid and Medicare identified for a visit, a duplicate visit is made for both Medicaid and Medicare. It is important to remove the Medicare visit.

The duplicate visit is selected if the bill number ends with any alpha character besides **A**. In some instances, the visit may not have been billed yet and there will not be a claim number listed. In this example, the patient list has only has one duplicate visit.

| BilledTo | DateOfService    | DatePaid | Medicaid/Bill# |
|----------|------------------|----------|----------------|
| HEALTH M | 01/07/2013@14:00 | 2/6/2013 | 31172A-IH      |
| MEDICARE | 01/07/2013@14:00 | 2/6/2013 | 31172B-IH      |

Figure 1- 21: Using the Bill # to help identify duplicate visits

### Summarizing the Data

The next step is to begin summarizing the patient list into the following categories:

Table 1-2: Categories that make up the denominator

| Item                                                               | Quantity |
|--------------------------------------------------------------------|----------|
| Total Patient Encounters (Denominator) All Facilities Total:       |          |
| Total Numerator Encounters All Facilities Total:                   |          |
| Total Medicaid Paid Encounters All Facilities Total:               |          |
| Total Medicaid Zero Paid Encounters All Facilities Total:          |          |
| Total Medicaid Enrolled (Not Billed) Encounters All Facs Total     |          |
| Total Kidscare/Chip Paid Encounters All Facilities Total:          |          |
| Total Kidscare/Chip Zero Paid Encounters All Facilities Total:     |          |
| Total Kidscare/Chip Enrolled (Not Billed) Encounters All Facs:     |          |
| Total Paid Other Encounters All Fac. (*not included in numerator): |          |
| Total Uncompensated Care All Facilities Total:                     |          |

#### Note: Total Uncompensated Care will only be reported in the PVP report for Non-Federal sites.

A sample patient list is provided at the end of this document, complete with highlighted, corresponding totals. The Patient Encounters (Denominator) can be calculated by adding all of the patients on the list minus the duplicate(s) found. The Numerator Encounters are the total of the lines are listed in Table 1-2.

Table 1- 3: Categories that make up the numerator

| Item                                                            | Quantity |
|-----------------------------------------------------------------|----------|
| Total Medicaid Paid Encounters All Facilities Total:            |          |
| Total Medicaid Zero Paid Encounters All Facilities Total:       |          |
| Total Medicaid Enrolled (Not Billed) Encounters All Facs Total: |          |
| Total Kidscare/Chip Paid Encounters All Facilities Total:       |          |
| Total Kidscare/Chip Zero Paid Encounters All Facilities Total:  |          |
| Total Kidscare/Chip Enrolled (Not Billed) Encounters All Facs:  |          |

**Note:** Non-Federal sites will also need to include the Uncompensated Care total in the Numerator.

Total Uncompensated Care All Facilities Total:

The Total Medicaid Paid Encounters can be identified by the **D** in the **InsType** column and the asterisk (\*) located under the **Medicaid/SchipPaid** column, as demonstrated below.

Table 1- 4: Medicaid Paid Encounters

| InsType | BilledTo   | DateOfService    | DatePaid | Medicaid/SchipPaid |
|---------|------------|------------------|----------|--------------------|
| D       | MAINE MEDI | 01/30/2013@08:00 | 2/7/2014 | *                  |
| D       | MAINE MEDI | 01/30/2013@14:00 | 3/1/2013 | *                  |

The Total Medicaid Zero Paid Encounters can be found by using the same logic mentioned on the previous page, but there are no asterisks (\*) in the **Medicaid/SchipPaid** column and the payment is always 0.

Table 1- 5: Medicaid Zero Paid Encounters

| InsType | BilledTo   | DateOfService    | DatePaid | Medicaid/SchipPaid | Bill#          | Payment |
|---------|------------|------------------|----------|--------------------|----------------|---------|
| D       | MAINE MEDI | 01/30/2013@08:00 | 2/7/2014 |                    | 31234A-IH-3013 | 0       |
| D       | MAINE MEDI | 01/30/2013@14:00 | 3/1/2013 |                    | 31174A-IH-3013 | 0       |

The Total Kidscare/Chip Paid Encounters can be found by identifying by finding the **K InsType** and an asterisk (\*) under the **Medicaid/SchipPaid** column, as demonstrated below.

Table 1- 6: Kidscare/Chip Paid Encounters

| InsType | BilledTo | DateOfService    | DatePaid  | Medicaid/SchipPaid |
|---------|----------|------------------|-----------|--------------------|
| К       | BLUECHIP | 02/25/2013@10:0  | 2/10/2014 | *                  |
| К       | BLUECHIP | 02/25/2013@14:00 | 2/10/2014 | *                  |

The Total Kidscare/Chip Zero Paid Encounters can be found by using the same logic above, but there are no asterisks (\*) in the **Medicaid/SchipPaid** column and the payment is always 0.

Table 1-7: Kidscare/Chip Zero Paid Encounters

| InsType | BilledTo | DateOfService    | DatePaid  | Medicaid/SchipPaid | Bill#          | Payment |
|---------|----------|------------------|-----------|--------------------|----------------|---------|
| К       | BLUECHIP | 02/25/2013@10:0  | 2/10/2014 |                    | 31176A-IH-3703 | 0       |
| К       | BLUECHIP | 02/25/2013@14:00 | 2/10/2014 |                    | 31176A-IH-3703 | 0       |

The next item is the Total Paid Other Encounters. In the example below, the Other Paid Encounters can be identified by the Insurance Type, Billed To and Payment Amount. For Paid Other Encounters the InsType will be identified as something other than a D or K. Do not include zero payments in this total. This calculation is not reported as part of the patient volume.

Note: Although the visit count is correct, the payment may be incorrect and will be fixed in a future patch.

#### Table 1-8: Paid Other Encounters

| InsType | BilledTo   | DateOfService    | DatePaid  | Medicaid/SchipPaid | Bill#           | Payment |
|---------|------------|------------------|-----------|--------------------|-----------------|---------|
| Р       | GOV EMPLOY | 12/31/2012@11:00 | 2/14/2013 |                    | 31164A-IH-33129 | 100     |
| Р       | BCBS OF NE | 02/17/2013@14:30 | 2/10/2014 |                    | 31175A-IH-1122  | 200     |

The Total Medicaid Enrolled (Not Billed) Encounters can be found by identifying all of the Y's in the MCD column. This does not include any totals previously identified in the previous Medicaid Paid or Medicaid Zero Paid Encounters. This may include any Y's listed in the Total Other Paid Encounters. So for this example, 8 Y's are identified, but 3 Y's were previously identified by being a Medicaid Zero Paid Encounter or a Total Medicaid Encounter. This leaves 5 Total Medicaid Enrolled (Not Billed). In the example below, the Total Medicaid Enrolled (Not Billed) Encounters are highlighted in blue and marked with an asterisk (\*).

Table 1-9: Medicaid Enrolled (Not Billed) Encounters

|      |     |     |      | NEEDY |
|------|-----|-----|------|-------|
| PRVT | MCR | MCD | CHIP | INDIV |
| N    | Y   | Υ   | N    | Ν     |
| Ν    | Υ   | Y   | Ν    | Ν     |
| Ν    | Υ   | Υ   | Ν    | Ν     |
| Y    | Ν   | Y*  | N    | Ν     |
| N    | Y   | Y*  | N    | N     |
| Ν    | Y   | Y*  | N    | Ν     |
| Ν    | Y   | Y*  | N    | Ν     |
| Ν    | Y   | Y*  | N    | Ν     |

The Kidscare/Chip Enrolled (Not Billed) Encounters can be found by identifying all of the Y's in the chip column. This should not include any totals previously identified in the previous Kidscare/Chip Paid Encounters or Kidscare/Chip Zero Paid Encounters. This may include any Y's listed in the Total Other Paid Encounters. So for this example, 5 Y's are identified, but 3 Y's were previously identified by being a Kidscare/Chip Paid Encounter or a Kidscare/Chip Zero Paid Encounter. This leaves 2 Total Kidscare/Chip Enrolled (Not Billed) Encounters. In the example below, the Total Kidscare/CHIP Enrolled (Not Billed) Encounters are highlighted in blue and marked with an asterisk (\*).

Table 1- 10: Kidscare/Chip Enrolled (Not Billed) Encounters

| PRVT | MCR | MCD | CHIP | NEEDY<br>INDIV |
|------|-----|-----|------|----------------|
| N    | Y   | Ν   | Y    | Ν              |
| Ν    | Y   | Ν   | γ    | Ν              |
| Ν    | γ   | Ν   | Y    | Ν              |
| Y    | N   | Ν   | Y*   | N              |
| N    | Y   | N   | Y*   | N              |
| N    | Y   | Ν   | Y*   | N              |
| Ν    | Y   | Ν   | Y*   | Ν              |
| Ν    | Y   | Ν   | Y*   | Ν              |

The last step only applies for **Non-Federal sites**. To identify the Total Uncompensated Care All Facilities, locate the visits that have Y's in the Needy Individual Column. This identifies patients with no third party eligibility. These totals should match the Total Uncompensated Care All Facilities Total line on the Summary.

Table 1- 11: Uncompensated Care

|                  |          |                    |       |         | Primary |      |     |     |      | NEEDY |
|------------------|----------|--------------------|-------|---------|---------|------|-----|-----|------|-------|
| DateOfService    | DatePaid | Medicaid/SchipPaid | Bill# | Payment | POV     | PRVT | MCR | MCD | CHIP | INDIV |
| 11/15/2013@09:00 |          |                    |       |         |         | Ν    | Ν   | Ν   | Ν    | Υ     |
| 12/15/2013@08:00 |          |                    |       |         |         | N    | Ν   | Ν   | Ν    | Υ     |

Patients with third-party eligibility that have not been billed may also be included in the Uncompensated Care total. These visits can be identified as being NOT BILLED under the BILLED TO column and their eligibility flags are set to N for MCD, CHIP, and the NEEDY INDIV visits. Table 1- 12 identifies these additional Needy Individual patients.

Table 1- 12: Additional Uncompensated Care Visits

|          |                  |          |                    |       |         |      |     |     |      | Needy  |
|----------|------------------|----------|--------------------|-------|---------|------|-----|-----|------|--------|
| BilledTo | DateOfService    | DatePaid | Medicaid/SchipPaid | Bill# | Payment | PRVT | MCR | MCD | CHIP | Indiv. |
| NOT      |                  |          |                    |       |         |      |     |     |      |        |
| BILLED   | 10/24/2012@16:21 |          |                    |       |         | Ν    | Y   | Ν   | Ν    | N      |
| NOT      |                  |          |                    |       |         |      |     |     |      |        |
| BILLED   | 10/17/2012@09:05 |          |                    |       |         | Ν    | Y   | Ν   | Ν    | Ν      |

Once you have identified these additional visits, the total will need to be added to the Total Uncompensated Care All Facilities Total.

Total Uncompensated Care All Facilities Total + Additional Visits Identified as NOT BILLED = New Total Uncompensated Care All Facilities Total

For Example: 45 + 31 = 76. The new Total Uncompensated Care All Facilities would be 76.

These additional visits will also need to be added to the Total Numerator Encounters All Facilities Total.

Example: If the Numerator is 198 and the Additional visits = 31. Then you would add 198 + 31 = 229. The new Total Numerator Encounters All Facilities would be 229.

On the next page is an example patient list with all of the visits highlighted and summarized.

|                                                                      |                                                        |           |                  |            |                         |         |            |                  |          |                    |                 | -       |            |        | -   | -   |      |             |
|----------------------------------------------------------------------|--------------------------------------------------------|-----------|------------------|------------|-------------------------|---------|------------|------------------|----------|--------------------|-----------------|---------|------------|--------|-----|-----|------|-------------|
| Patient Volume                                                       | all calculated Facilities: 66                          | .67%      |                  |            |                         |         |            |                  |          |                    |                 |         |            |        |     |     |      |             |
|                                                                      |                                                        |           |                  |            |                         |         |            |                  |          |                    |                 |         |            |        |     |     |      |             |
| Total Patient Er                                                     | counters (Denominator) All                             | Facilitie | es Total: 15     |            |                         |         |            |                  |          |                    |                 |         |            |        |     |     |      |             |
| Total Numerato                                                       | r Encounters All Facilities To                         | otal:     | 10               |            |                         |         |            |                  |          |                    |                 |         |            |        |     |     |      |             |
| Total Medicaid                                                       | Total Medicaid Paid Encounters All Facilities Total: 2 |           |                  |            |                         |         |            |                  |          |                    |                 |         |            |        |     |     |      |             |
| Total Medicaid Zero Paid Encounters All Facilities Total: 2          |                                                        |           |                  |            |                         |         |            |                  |          |                    |                 |         |            |        |     |     |      |             |
| Total Medicaid Enrolled (Not Billed) Encounters All Facs Total: 3    |                                                        |           |                  |            |                         |         |            |                  |          |                    |                 |         |            |        |     |     |      |             |
| Total Kidcare/Chip Paid Encounters All Facilities Total: 2           |                                                        |           |                  |            |                         |         |            |                  |          |                    |                 |         |            |        |     |     |      |             |
| Total Kidcare/Chip Zero Paid Encounters All Facilities Total: 0      |                                                        |           |                  |            |                         |         |            |                  |          |                    |                 |         |            |        |     |     |      |             |
| Total Kidscare/Chip Enrolled (Not Billed) Encounters All Facs: 0     |                                                        |           |                  |            |                         |         |            |                  |          |                    |                 |         |            |        |     |     |      |             |
| Total Paid Other Encounters All Fac. (*not included in numerator): 1 |                                                        |           |                  |            |                         |         |            |                  |          |                    |                 |         |            |        |     |     |      |             |
| Total Uncompe                                                        | nsated Care All Facilities Tot                         | al:       | 1                |            |                         |         |            |                  |          |                    |                 |         |            |        |     |     |      |             |
|                                                                      |                                                        |           |                  |            |                         |         |            |                  |          |                    |                 |         |            |        |     |     |      |             |
| Visit Location                                                       | Patient                                                | Chart#    | Policy Holder ID | Serv Cat   | Clinic                  | InsType | BilledTo   | DateOfService    | DatePaid | Medicaid/SchipPaid | Bill#           | Payment | Primary PC | V PRVT | MCR | MCD | CHIP | NEEDY INDIV |
| INDIAN HOSP                                                          | BENSON, BEACHES                                        | 5455      |                  | AMBULATORY | GENERAL                 |         | NOT BILLED | 02/01/2013@14:09 | )        |                    |                 |         |            | Ν      | Y   | Ν   | Ν    | Ν           |
| INDIAN HOSP                                                          | DEMO, JOHN                                             | 1E+05     | A231456789       | AMBULATORY | GENERAL                 |         | NOT BILLED | 03/24/2013@09:00 | )        |                    |                 |         |            | Y      | Ν   | Y   | Ν    | Ν           |
| INDIAN HOSP                                                          | FLINSTONE, WILMA                                       | 3013      | 1192333049       | AMBULATORY | URGENT CARE             | D       | MAINE MEDI | 01/30/2013@08:00 | 2/7/2014 |                    | 31234A-IH-3013  | 0       | 30         | 0 N    | N   | Y   | N    | N           |
| INDIAN HOSP                                                          | FLINSTONE, WILMA                                       | 3013      | 1192333049       | AMBULATORY | URGENT CARE             | D       | MAINE MEDI | 01/30/2013@14:00 | 3/1/2013 |                    | 31174A-IH-3013  | 0       | 784.9      | 2 N    | N   | Y   | N    | N           |
| INDIAN HOSP                                                          | FOURENCE, FLOYD                                        | 1504      |                  | AMBULATORY | DENTAL                  | Ρ       | CARPENTERS | 01/01/2013@08:00 |          |                    | 31167A-IH-1504  | 0       | V72.2      | Y      | Ν   | Ν   | Ν    | Ν           |
| INDIAN HOSP                                                          | HEYNAS, CAPTAIN                                        | 35550     | 649161497        | AMBULATORY | DENTAL                  | D       | PRESBYTERI | 03/23/2013@08:00 | *****    | *                  | 31177A-IH-35550 | 2175    | V72.2      | Ν      | Ν   | Y   | N    | Ν           |
| INDIAN HOSP                                                          | HEYNAS, CAPTAIN                                        | 35550     | 649161497        | AMBULATORY | FAMILY PRACTICE         | D       | PRESBYTERI | 03/23/2013@10:0  | *****    | *                  | 31177A-IH-35550 | 2175    | V72.2      | Ν      | Ν   | Y   | Ν    | Ν           |
| INDIAN HOSP                                                          | MASCEL, DARLA                                          | 34636     | 648050104        | AMBULATORY | PEDIATRIC               |         | NOT BILLED | 01/11/2013@09:36 | ;        |                    |                 |         |            | Ν      | Ν   | Y   | Ν    | Ν           |
| INDIAN HOSP                                                          | MEGABUCKS, SYLVIA                                      | 1122      | C123456874       | AMBULATORY | GYNECOLOGY              | P       | BCBS OF NE | 02/17/2013@14:30 | ******   |                    | 31175A-IH-1122  | 200     | 530.8      | 1 Y    | Ν   | Y   | N    | N           |
| INDIAN HOSP                                                          | MYKA, CARLEEN TARA                                     | 68677     |                  | AMBULATORY | ANTICOAGULATION THERAPY | R       | MEDICARE   | 03/24/2013@11:00 |          |                    | 31190A-IH-68677 | 0       | 401        | .9 N   | Y   | Ν   | Ν    | Ν           |
| INDIAN HOSP                                                          | ONETON, TAMMY                                          | 1501      |                  | AMBULATORY | GENERAL                 |         | NOT BILLED | 01/16/2013@09:34 |          |                    |                 |         |            | Y      | Ν   | Ν   | Ν    | Ν           |
| INDIAN HOSP                                                          | PHUNA, SUSAN K                                         | 11905     |                  | AMBULATORY | GENERAL                 |         | NOT BILLED | 01/08/2013@11:12 | 2        |                    |                 |         |            | N      | N   | N   | N    | Y           |
| INDIAN HOSP                                                          | SKY, LARK                                              | 3703      | 3289383402-4904  | AMBULATORY | DENTAL                  | К       | BLUECHIP   | 02/25/2013@10:0  | *****    | *                  | 31176A-IH-3703  | 106     | 784        | .7 N   | Ν   | Ν   | Y    | Ν           |
| INDIAN HOSP                                                          | SKY, LARK                                              | 3703      | 3289383402-4904  | AMBULATORY | PEDIATRIC               | К       | BLUECHIP   | 02/25/2013@14:00 | ******   | *                  | 31176A-IH-3703  | 106     | 784        | .7 N   | Ν   | Ν   | Y    | Ν           |
| INDIAN HOSP                                                          | TRIBEMPLOYEE, MERIDETH                                 | 4039      |                  | AMBULATORY | GENERAL                 | Ρ       | HEALTH MAN | 01/07/2013@14:00 | 2/6/2013 |                    | 31172A-IH-4039  | 0       | 627        | .2 Y   | Y   | Ν   | Ν    | Ν           |
| INDIAN HOSP                                                          | TRIBEMPLOYEE, MERIDETH                                 | 4039      |                  | AMBULATORY | GENERAL                 | R       | MEDICARE   | 01/07/2013@14:00 | 2/6/2013 |                    | 31172B-IH-4039  | 0       | 627        | .2 Y   | Y   | N   | N    | Ν           |
|                                                                      |                                                        |           |                  |            |                         |         |            |                  |          |                    |                 |         |            |        |     |     |      |             |
| Duplicate visits                                                     | for this period: 1                                     |           |                  |            |                         |         |            |                  |          |                    |                 |         |            |        |     |     |      |             |

Figure B- 32: Example Patient List

## **Calculating Patient Volume**

Patient volume is calculated by dividing the Numerator by the Denominator. The Patient Encounters (Denominator) can be calculated by adding all of the patients on the list minus the duplicate(s) found. The Numerator Encounters are the total of the next six lines.

Non-Federal sites will need to add in Uncompensated Care as well. In the example below the Patient volume is calculated by dividing 11/13 = 84.6%.

| Table 1- 13: S | ample worksheet | computing Pati | ent Volume for all | calculated Facilities |
|----------------|-----------------|----------------|--------------------|-----------------------|
|----------------|-----------------|----------------|--------------------|-----------------------|

| Item                                                                   | Value                                                                            |
|------------------------------------------------------------------------|----------------------------------------------------------------------------------|
| Patient Volume for all calculated Facilities (Numerator ÷ Denominator) | 84.6%                                                                            |
| Total Patient Encounters (Denominator) All Facilities Total:           | 13 (All total encounters not including duplicates)                               |
| Total Numerator Encounters All Facilities Total:                       | 11 (The sum of the next 6 lines, plus the uncompensated total for Non-Fed Sites) |
| Total Medicaid Paid Medicaid Encounters All Facilities Total:          | 1                                                                                |
| Total Medicaid Zero Paid Medicaid Encounters All Facilities Total:     | 2                                                                                |
| Total Medicaid Enrolled (Not Billed) Medicaid Encounters All Facs:     | 6                                                                                |
| Total Kidscare/Chip Paid Encounters All Facilities Total:              | 0                                                                                |
| Total Kidscare/Chip Zero Paid Encounters All Facilities Total:         | 0                                                                                |
| Total Kidscare/Chip Enrolled (Not Billed) Encounters All Facs Total:   | 0                                                                                |
| Total Paid Other Encounters All Facs (*not included in numerator):     | 1                                                                                |
| Total Uncompensated Care All Facilities Total:                         | 2                                                                                |

# **Contact Information**

If you have any questions or need assistance calculating Patient Volume, please contact the OIT Help Desk (IHS).

**Phone:** (888) 830-7280 (toll free)

Web: <u>http://www.ihs.gov/GeneralWeb/HelpCenter/Helpdesk/index.cfm</u>

Email: <u>support@ihs.gov</u>